### View and Navigate the Application Form

Follow the link to Hume City Council's 2014 Community Grants application

http://hume.smartygrants.com.au/cg2014

When you first access the Hume City Councils SmartyGrant online system you will be presented with the following options:

### Start a Submission or Preview the Form

To preview the entire application form and view the questions asked in the application, simply click **Preview the Form.** 

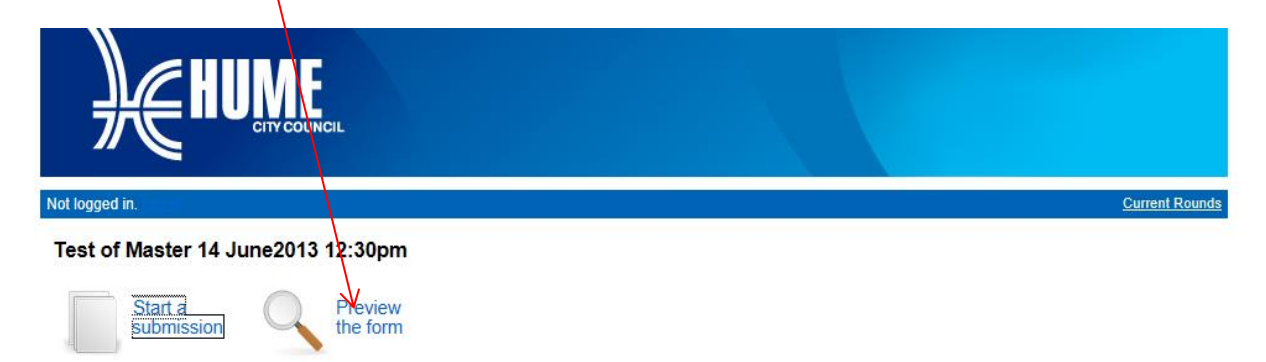

You **CANNOT** fill out the form while in preview mode. To complete the application you need to **Fill Out Now.** 

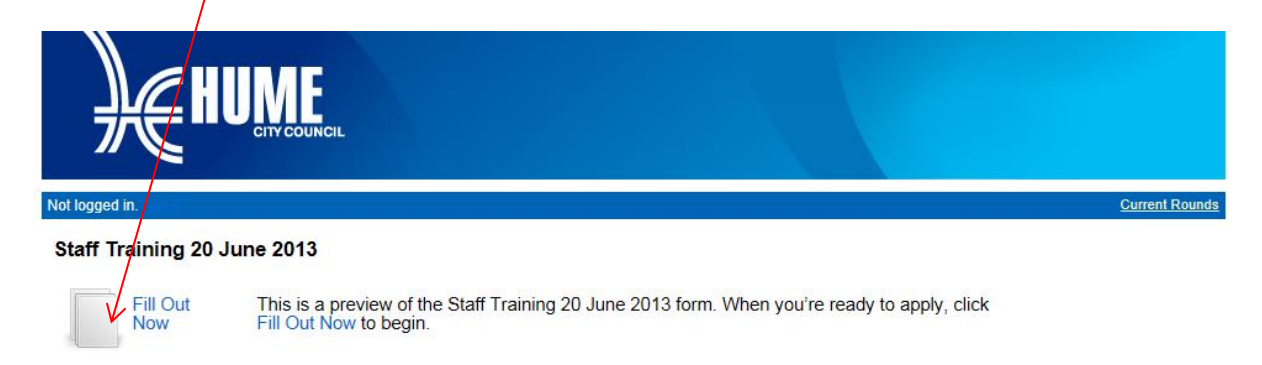

## **Register and Apply**

After you click **Start a Submission** on the home page or **Fill Out Now** on the preview page you will be directed to the **Login or Register** page.

In order to enable you to complete the form, you must first have an account with Hume City Council SmartyGrants online system. Your account details are used solely for the purpose of enabling you to complete your application form and in case we need to contact you.

Once you have registered an account, you will use the same username and password for any additional applications you may create in the future at Hume City Council or any other organisation using SmartyGrants.

#### **New Users**

If you do not have an account you will need to provide your details here. Press the **Continue** button. You will then need to confirm your password through an email that will be sent to you confirming your **Login** details

| HUME                                                                                                    |
|----------------------------------------------------------------------------------------------------|
| Not logged in. Current Round                                                                                                    |
| Registration Complete                                                                                                    |
| Thankyou, your registration is complete.                                                                                                    |
| we have registered you as:                                                                                                    |
| Name: Joe Blog<br>Organisation: Melbourne Airport<br>Email: J.Blog@melbourneairport.com                                                        |
| Please use these details to log in when you start a new submission.                                                                            |
| HUME                                                                                                    |
| Not logged in. Current Round                                                                                                    |
| Login or Register                                                                                                    |
| You must register before you can make an online submission.                                                                                    |
| Registration gives you secure access to your forms allowing you to work on them over time rather than having to complete them all at once.     |
| Fields marked with * must be completed.                                                                                                    |
| Login Register                                                                                                    |
| If you're already registered or have started an online form log in If you haven't registered or started filling in a form, register here.      |
| nere.<br>The password can be anything of your choice; but please <u>read</u><br>how to choose a good password if you're not sure what to pick. |
| Email Address:                                                                                                    |
| Password:                                                                                                    |
| Forgotten your password?                                                                                                    |
| Log In Email Address: *                                                                                                    |
|                                                                                                    |
| Password: *                                                                                                    |
| Click Continue to confirm your registration.                                                                                                   |
| Continue                                                                                                    |
|                                                                                                    |
| Login or Existing Users                                                                                                    |
| Simply fill in your details and <b>Login</b> .                                                                                                 |

If you already have a SmartyGrants account and have forgotten your password click on the link **Forgotten your password** to have your password emailed to you.

You will be given a unique application number, quote this number if you require assistance or wish to discuss your online application. Click **Next Page**.

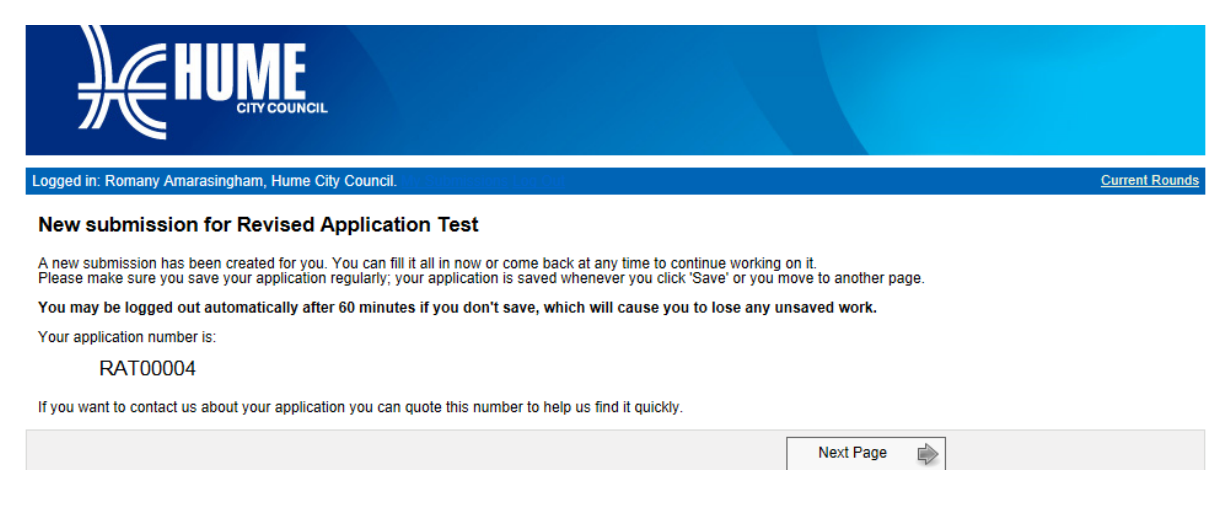

Make sure you **regularly save** your work. You will automatically be logged out if you do not save your work over a 60 minute period.

### **USEFUL INFORMATION**

The following commands can be found on the application form.

|--|

Using these commands you can navigate between the different pages of your form. You can also **Save your Progress**, or **Save and Close** your form in order to return to it at a later date.

You can quickly jump to various pages in the application form using the navigation commands **Previous Page** and **Next Page**.

Some questions may ask you to enter a date. Click on the calendar icon below and select your date.

| PT1 - 1.1 What is the project |                            |       |                  |
|-------------------------------|----------------------------|-------|------------------|
| Start uate : 🛧                | Must be a date between 20/ | 12/20 | 13 and 30/6/2014 |

## **1. INTRODUCTION**

### **Navigation Panel**

A navigation panel appears on the left hand side of every screen. By clicking on any page within the panel you are able to move directly to that page.

| <b>}</b> €HUN                                        | COUNCIL                                                                                                    |                                                   |                                                                                                    |                                                        |                                               |
|------------------------------------------------------|----------------------------------------------------------------------------------------------------|---------------------------------------------------|----------------------------------------------------------------------------------------------------|--------------------------------------------------------|-----------------------------------------------|
| Logged in: Alana Talbot, Hume City                   | Council. My Submissions Log (2)g                                                                                                   |                                                   |                                                                                                    |                                                        | Current Rounds                                |
| Test of Master 14 June2                              | 013 12:30pm — TM00002                                                                                                    |                                                   |                                                                                                    |                                                        |                                               |
| Application Form Navigation                          |                                                                                                    | Save Progress                                     | Save and Close                                                                                                    |                                                        | Next Page                                     |
| 1. Introduction                                      | Inter duction                                                                                                    |                                                   |                                                                                                    |                                                        |                                               |
| 2. Applicant Details                                 | Introduction                                                                                                    |                                                   |                                                                                                    |                                                        |                                               |
| 3. Applicant Details Continued                       | Introduction                                                                                                    |                                                   |                                                                                                    |                                                        |                                               |
| 4. Auspice Details (Not<br>Applicable)               | Welcome to Hume City Council's online funding ap                                                                                   | pplication service.                               |                                                                                                    |                                                        |                                               |
| 5. Taxation & Banking                                | Preparation for a funding application                                                                                              |                                                   |                                                                                                    |                                                        |                                               |
| 6. Organisation/Group<br>Information                 | The 2014 Community Grants Program Information<br>check change                                                                      | n Kit is available on Hu                          | to submitting your application of the submitting your application of the submitting yo | ation.<br>te at http://www.hum                         | e.vic.gov.au/2014infokit                      |
| 7. Your Grant Proposal                               | Completing an application                                                                                                    |                                                   |                                                                                                    |                                                        |                                               |
| 8. Assessment                                        | You do not have to complete your application in or                                                                                 | ne sitting, you can say                           | ve. close and come back                                                                                                    | to your application a                                  | at any time.                                  |
| 9. Assessment Continued                              | Regularly save your application by clicking on the                                                                                 | he 'Save Progress' bu                             | tton appearing at the top                                                                                                    | of your screen.                                        |                                               |
| 10. Assessment Continued<br>(Not Applicable)         | It is possible for a number of individuals to work or<br>File Upload allows applicants to upload one or mo                         | n the same application<br>ore file attachments to | n using the same Log in o<br>their application. The re                                                                                                    | details, however <mark>not</mark><br>commended size of | at the same time.<br>a file must be no bigger |
| 11. Community Activity<br>Funding (Not Applicable)   | Navigating your application                                                                                                    |                                                   |                                                                                                    |                                                        |                                               |
| 12. Community Activity<br>Continued (Not Applicable) | A navigation panel appears on the left hand side o<br>within this panel you are able to move directly to the                       | of every screen. This hat page.                   | tool is linked to every pag                                                                                                    | ge of the application.                                 | . By clicking on any page                     |
| 13. Innovation Funding (Not<br>Applicable)           | By clicking on 'Next Page' or 'Previous Page' appe<br>your application.<br>We strongly recommend that you click 'Save Prog         | earing at the top or bo                           | ttom of each page, you a                                                                                                    | of your application.                                   | vard or backward through                      |
| 14. Innovation Continued (Not<br>Applicable)         | Submitting your application                                                                                                    |                                                   |                                                                                                    |                                                        |                                               |
| 15. Partnership Tier 1 Funding<br>(Not Applicable)   | To lodge your application, be sure to click on the '<br>You will not be able to submit your application unti                       | Submit' button which a<br>il you have completed   | appears on the last page<br>I all compulsory question:                                                                                                    | of the application.                                    |                                               |
| 16. Partnership Tier 1<br>Continued (Not Applicable) | Do you require help or assistance?                                                                                                 |                                                   |                                                                                                    |                                                        |                                               |
| 17. Partnership Tier 2 Funding<br>(Not Applicable)   | If you experience any technical difficulties with you<br>business hours.<br>Alternately send your email to <u>contactus@hume.v</u> | ur online application c                           | ontact the Community Gr<br>ention Community Grants                                                                                                    | rants Officer on telep<br>s Officer and quote y        | ohone 9205 2200 during                        |
| 18. Partnerhip Tier 2<br>Continued (Not Applicable)  | * Required Field                                                                                                    |                                                   | -                                                                                                    |                                                        |                                               |
| 19. Referree & Privacy                               |                                                                                                    | Save Progress                                     | Save and Close                                                                                                    |                                                        | Next Page 🗼                                   |

## MAKE SURE YOU READ THROUGH THE INTRODUCTION PAGE AND THEN CLICK NEXT PAGE.

### **2. APPLICANTS DETAILS**

### Begin to fill out the application form and remember to regularly save your information.

All questions marked with a red asterix \* are required questions and these must be completed. You will not be able to submit your application if you have not responded to all of the required questions.

### MAKE YOUR WAY THROUGH THE APPLICATION PAYING ATTENTION TO THE

### **OUTLINED QUESTIONS BELOW.**

| Applicant Details                          |                                                                                            |
|--------------------------------------------|--------------------------------------------------------------------------------------------|
| The Applicant is defined                   | as the Community Organisation or Group applying for funding                                |
| 2.1 Applicant Organisation or Group Name 🕇 | This is the Name of the Community Organisation or Group applying for funds (The Applicant) |
|                                            | A response to this question is required.                                                   |
| The Applicant is the                       | community organisation or group you are applying on behalf of, NOT an                      |

## **3. APPLICATION DETAILS CONTINUED**

| 2.10 Is the Applicant not-for<br>-profit? ★            | <ul> <li>Yes</li> <li>No, the applicant is not eligible for a grant<br/><u>Clear</u></li> <li>Select one option only</li> </ul>                         |
|--------------------------------------------------------|----------------------------------------------------------------------------------------------------|
|                                                        | A response to this question is required.                                                                                                    |
| You <b>MUST</b> be a not-fo<br>Grant. If you have ansv | pr-profit community organisation or group to be eligible for any Community vered No, you are not eligible for Hume City Councils 2014 Community Grants. |

| 2.11 Is the Applicant<br>Incorporated? *             | <ul> <li>Yes, go to question 2.12</li> <li>No. The applicant is limited to applying for a Community Activity Grant only. Refer to the 2014 Community Grants Program Information Kit for further information.</li> <li>Other:         <ul> <li>Clear</li> <li>If other not-for-profit legal entity, go to question 2.13</li> </ul> </li> </ul> |
|------------------------------------------------------|----------------------------------------------------------------------------------------------------|
|                                                      | A response to this question is required.                                                                                                    |
| If you are <b>NOT</b> an Inc<br>Community Activity ( | corporated community organisation or group, you can only apply for a<br>Grant.                                                                                                    |

An unincorporated applicant is eligible to apply for a 'one-off grant' provided the group has not received funding under the 2012 or subsequent Community Grants Programs. If successful, the applicant must be incorporated to be eligible for future funding.

ſ

| Make sure you attach a copy of your Certificate of Incorporation or other evidence of not-fo<br>legal status.                                                                                                    | r-profit            |
|----------------------------------------------------------------------------------------------------|---------------------|
| Attaching Files                                                                                                    |                     |
| If you are attaching files, you need to allow for sufficient time for the file to be uploaded to th<br>You should <b>NOT</b> navigate to another page until the file has been successfully attached, otherw<br>file upload will be cancelled. | e page.<br>vise the |
| It is strongly recommended you try to keep files under 5 megabytes.                                                                                                    |                     |
|                                                                                                    |                     |
| 2.13 Attach Certificate of Incorporation or evidence of not-for-profit legal status Recommended size, no bigger than Smb                                                                                                    |                     |
|                                                                                                    |                     |
| To attach a file simply follow these steps:                                                                                                    |                     |
| Click on the <b>Browse</b> function, and then choose the file you wish to upload and select.                                                                                                    |                     |
| The file will begin to upload and the progress bar will be filled in as the file is uploaded.                                                                                                    |                     |
| When the upload is completed, the progress bar will disappear and a link to the uploaded file available, along with the option to <b>Remove</b> the file.                                                                                     | will be             |
|                                                                                                    |                     |
|                                                                                                    |                     |
| 2.13 Attach Certificate of Attach a file: Browse Incorporation or evidence                                                                                                    |                     |
| of not-for-profit legal status . INCORPORATION CERTpdf 480.2 B Remove                                                                                                    |                     |
| Recommended size, no bigger than 5mb                                                                                                    |                     |
|                                                                                                    |                     |
|                                                                                                    |                     |

| 14 Applicant ABN                                                                    |                                                                                                    |                                                                                            |                                                                                                    |                                                                                                |  |
|-------------------------------------------------------------------------------------|----------------------------------------------------------------------------------------------------|--------------------------------------------------------------------------------------------|----------------------------------------------------------------------------------------------------|------------------------------------------------------------------------------------------------|--|
| . 14 Аррисант Ави                                                                   | The ADM may dela                                                                                                    |                                                                                            |                                                                                                    |                                                                                                |  |
|                                                                                     | Click Lookup abo                                                                                                    | ove to check that you                                                                      | have entere                                                                                                    | ed the ABN correctly.                                                                          |  |
|                                                                                     | Information from                                                                                                    | n the Australian Busi                                                                      | ness Regist                                                                                                    | er                                                                                             |  |
|                                                                                     | ABN                                                                                                    |                                                                                            |                                                                                                    |                                                                                                |  |
|                                                                                     | Organisation Na                                                                                                    | ame                                                                                        |                                                                                                    |                                                                                                |  |
|                                                                                     | Status                                                                                                    |                                                                                            |                                                                                                    |                                                                                                |  |
|                                                                                     | Type of Organis                                                                                                    | Type of Organisation<br>Is registered for GST?                                             |                                                                                                    |                                                                                                |  |
|                                                                                     | Is registered for                                                                                                    |                                                                                            |                                                                                                    |                                                                                                |  |
|                                                                                     | Is a Charity?                                                                                                    |                                                                                            |                                                                                                    | Туре                                                                                           |  |
|                                                                                     | Is a Deductible                                                                                                    | Gift Recipient (DGR)?                                                                      | •                                                                                                    |                                                                                                |  |
|                                                                                     | Tax Concession                                                                                                    | ns                                                                                         |                                                                                                    |                                                                                                |  |
|                                                                                     | Registered Add                                                                                                    | ress                                                                                       |                                                                                                    |                                                                                                |  |
|                                                                                     | Must be an ABN                                                                                                    |                                                                                            |                                                                                                    |                                                                                                |  |
| nsert your ABN nur<br>he following:                                                 | nber and click <b>Lookup</b>                                                                                                    | – this will automat                                                                        | ically popu                                                                                                    | ulate the fields and look li                                                                   |  |
| nsert your ABN nun<br>he following:<br>Applicant Australian I                       | nber and click <b>Lookup</b><br>Business Number                                                                                                    | – this will automat                                                                        | ically popu                                                                                                    | ulate the fields and look li                                                                   |  |
| nsert your ABN nun<br>he following:<br>Applicant Australian I<br>2.14 Applicant ABN | ber and click Lookup<br>Business Number                                                                                                    | – this will automat                                                                        | ically popu                                                                                                    | ulate the fields and look li                                                                   |  |
| nsert your ABN nun<br>he following:<br>Applicant Australian I<br>2.14 Applicant ABN | ber and click <b>Lookup</b><br>Business Number<br>14 854 354 856<br>The ABN provided will be                                                                                                    | – this will automat<br><br><br>e used to look up the follo                                 | cically popu                                                                                                    | ulate the fields and look li<br>ion.                                                           |  |
| nsert your ABN nun<br>he following:<br>Applicant Australian I<br>2.14 Applicant ABN | ber and click Lookup<br>Business Number<br>14 854 354 856<br>The ABN provided will be<br>Click Lookup above to ch                                                                                                    | – this will automat<br>Lookup<br>e used to look up the folic<br>heck that you have entered | cically popu<br>owing informated the ABN co                                                                                                    | ulate the fields and look li<br>ion.<br>rrectly.                                               |  |
| nsert your ABN nun<br>he following:<br>Applicant Australian I<br>2.14 Applicant ABN | Business Number<br>14 854 354 856<br>The ABN provided will be<br>Click Lookup above to ch<br>Information from the Au                                                                                                    | - this will automat                                                                        | cically popu<br>owing informated the ABN co                                                                                                    | ulate the fields and look li<br>ion.<br>rrectly.                                               |  |
| nsert your ABN nun<br>he following:<br>Applicant Australian I<br>2.14 Applicant ABN | Business Number<br>14 854 354 856 L<br>The ABN provided will be<br>Click Lookup above to ch<br>Information from the Au<br>ABN                                                                                                    | - this will automat                                                                        | cically popu<br>owing informated the ABN co<br>er                                                                                                    | ulate the fields and look li<br>ion.<br>rrectly.                                               |  |
| nsert your ABN nun<br>he following:<br>Applicant Australian I<br>2.14 Applicant ABN | ber and click Lookup<br>Business Number<br>14 854 354 856<br>The ABN provided will be<br>Click Lookup above to ch<br>Information from the Au<br>ABN<br>Organisation Name                                                                                                    | - this will automat                                                                        | cically popu<br>owing informated the ABN co<br>er                                                                                                    | ulate the fields and look li<br>ion.<br>rrectly.                                               |  |
| nsert your ABN nun<br>he following:<br>Applicant Australian I<br>2.14 Applicant ABN | Business Number<br>14 854 354 856 L<br>The ABN provided will be<br>Click Lookup above to ch<br>Information from the Au<br>ABN<br>Organisation Name<br>Status<br>The of Organisation                                                                                                    | - this will automat                                                                        | cically popu<br>owing informated the ABN co<br>er                                                                                                    | ulate the fields and look li<br>ion.<br>rrectly.                                               |  |
| nsert your ABN nun<br>he following:<br>Applicant Australian I<br>2.14 Applicant ABN | Business Number<br>14 854 354 856 L<br>The ABN provided will be<br>Click Lookup above to ch<br>Information from the Au<br>ABN<br>Organisation Name<br>Status<br>Type of Organisation<br>In consistered for CST2                                                                                                    | - this will automat                                                                        | cically popu<br>owing informated the ABN co<br>er                                                                                                    | ulate the fields and look li<br>ion.<br>rrectly.                                               |  |
| nsert your ABN nun<br>he following:<br>Applicant Australian I<br>2.14 Applicant ABN | Business Number<br>14 854 354 856 L<br>The ABN provided will be<br>Click Lookup above to ch<br>Information from the Au<br>ABN<br>Organisation Name<br>Status<br>Type of Organisation<br>Is registered for GST?<br>Is a Charity?                                                                                    | - this will automat                                                                        | cically population of the population of the data of the data of th | ulate the fields and look li<br>ion.<br>rrectly.                                               |  |
| nsert your ABN nun<br>he following:<br>Applicant Australian I<br>2.14 Applicant ABN | Business Number<br>14 854 354 856 L<br>The ABN provided will be<br>Click Lookup above to ch<br>Information from the Au<br>ABN<br>Organisation Name<br>Status<br>Type of Organisation<br>Is registered for GST?<br>Is a Charity?<br>Is a Deductible Giff Reci                                                       | - this will automat                                                                        | cically popu<br>owing informated the ABN co<br>er<br>y<br>Type<br>Yes                                                                                                    | ulate the fields and look li<br>ion.<br>rrectly.                                               |  |
| nsert your ABN nun<br>he following:<br>Applicant Australian I<br>2.14 Applicant ABN | Business Number<br>14 854 354 856 L<br>The ABN provided will be<br>Click Lookup above to ch<br>Information from the Au<br>ABN<br>Organisation Name<br>Status<br>Type of Organisation<br>Is registered for GST?<br>Is a Deductible Gift Reci<br>DGR Fund                                                            | - this will automat                                                                        | cically popu<br>owing informated the ABN co<br>er<br>y<br>Type<br>Yes<br>NING VILLAGE                                                                                                    | ulate the fields and look li<br>ion.<br>rrectly.<br>Not a charity<br>GIFT AND SPONSORSHIP FUND |  |
| nsert your ABN nun<br>he following:<br>Applicant Australian I<br>2.14 Applicant ABN | Business Number<br>14 854 354 856 L<br>The ABN provided will be<br>Click Lookup above to ch<br>Information from the Au<br>ABN<br>Organisation Name<br>Status<br>Type of Organisation<br>Is registered for GST?<br>Is a Charity?<br>Is a Deductible Gift Reci<br>DGR Fund<br>Tax Concessions                        | - this will automat                                                                        | eving informated the ABN co<br>er<br>Y<br>Yes<br>VING VILLAGE                                                                                                    | ulate the fields and look li<br>ion.<br>rrectly.<br>Not a charity<br>GIFT AND SPONSORSHIP FUND |  |
| nsert your ABN nun<br>he following:<br>Applicant Australian I<br>2.14 Applicant ABN | Business Number<br>3. 14 854 354 856<br>The ABN provided will be<br>Click Lookup above to ch<br>Information from the Au<br>ABN<br>Organisation Name<br>Status<br>Type of Organisation<br>Is registered for GST?<br>Is a Charity?<br>Is a Deductible Gift Reci<br>DGR Fund<br>Tax Concessions<br>Registered Address | - this will automat                                                                        | eving informated the ABN co<br>er<br>Y<br>Yes<br>VING VILLAGE                                                                                                    | ulate the fields and look li<br>ion.<br>rrectly.<br>Not a charity<br>GIFT AND SPONSORSHIP FUND |  |

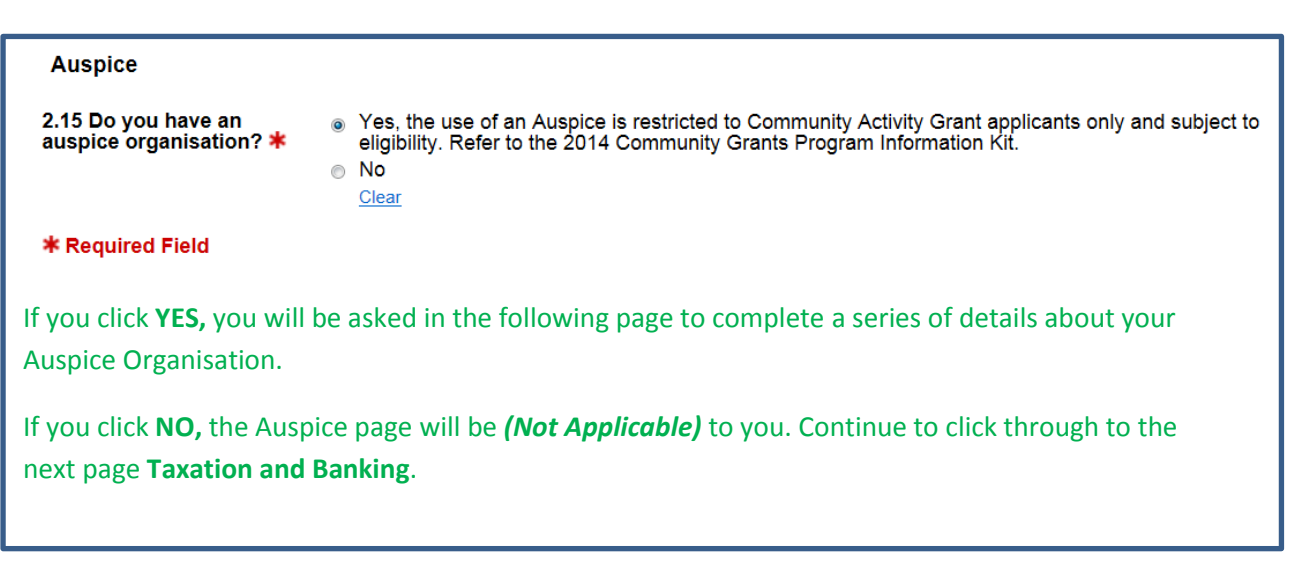

# **4. AUSPICE DETAILS**

#### Auspice Details

The use of an Auspice is only permitted in support of a Community Activity Grant application and subject to eligibility. If you nominate an Auspice Organisation, you are required to provide a letter from the Auspice Organisation, indicating its willingness to take responsibility for the activity or project.

If successful, any funds will be paid to the Auspice.

| 2.17 Has the Auspice<br>agreed to take<br>responsibility for the<br>activity or project as<br>detailed within this<br>application? <b>*</b> | <ul> <li>Yes, go to question 2.17.1</li> <li>No, for auspicing to proceed you must obtain consent and provide evidence of agreement from your Auspice Organisation<br/>Clear<br/>Select one option only</li> </ul> |
|----------------------------------------------------------------------------------------------------|----------------------------------------------------------------------------------------------------|
|                                                                                                    | A response to this question is required.                                                                                                    |
| 2.17.1 Attach evidence<br>provided by your Auspice<br>*                                                                                     | Attach a file: Browse<br>Recommended size, no bigger than 5 mb                                                                                                    |
|                                                                                                    |                                                                                                    |

Make sure you attach as your evidence, an agreement letter from your Auspice stating they are willing to take responsibility for the activity or project and for grant funds to be deposited into the Auspice bank account.

Continue to work through the Auspice questions and providing the relevant information.

## **5. TAXATION AND BANKING**

| Taxation & Banking                            |                                                                                                    |
|-----------------------------------------------|----------------------------------------------------------------------------------------------------|
| Taxation Requirement                          |                                                                                                    |
|                                               | Council is required to withhold 46.5% of any grant funds issued if, you do not provide one of the following:                            |
|                                               | A valid Australian Business Number (ABN)                                                                                                |
|                                               | or                                                                                                    |
|                                               | A completed Statment by a supplier form                                                                                                 |
|                                               | A Statement by a supplier form can be obtained from the Australian Taxation Office at<br><u>http://www.ato.gov.au/content/38509.htm</u> |
| 3.1 Attach completed                          | Attach a file: Browse                                                                                                    |
| Statement by a supplier<br>form               | Recommended size, no bigger than 5mb                                                                                                    |
| To apply for a 2014 (<br>(ABN) or a completed | Community Grant, you must have either a valid Australian Business Number<br>Statement by a supplier form.                               |
| A Statement by a supp                         | plier form is a requirement of the Australian Tax Office and details the reasons                                                        |

why you have not provided an ABN. If you do not provide either an ABN or Statement by a supplier form Council is required to withhold 46.5% of any grant funding.

| Australian Government<br>Australian Taxation Office Statement by a supplier                                                                                                    |
|----------------------------------------------------------------------------------------------------|
| Complete this statement if you:<br>w are an individual or a business<br>w have supplied goods or services to an other enterprise (the<br>payer), and<br>w are not required to quote an Australia business number (ABN).<br>Payers must withhold 46.5% of the total payment it makes to<br>you for a supply that you make as part of your enterprise you<br>carry on in Australia, unless an ABN has been quoted or there is<br>no need to quote an ABN.                                                                                                    |
| Section A: Supplier details          1       Your name?         2       Your address?         2       Your address?         3       Subathlown         Siduathrown       Siduathermore         4       The payer is not making the payment in the course of carrying on an enterprise in Australia.         1       The supplier is an individual aged under 18 years and the payment does not exceed \$120 a week.         1       The payment does not exceed \$75, excluding any goods and services tax (GST).         1       The supplier is an individual and has given the payer a written statement to the effect that the supply:         1       The supplier is an individual and has given the payer a written statement to the effect that the supply:         1       The supplier is an individual and has given the payer a written statement to the effect that the supply: |
| is wholy of a private or domestic nature (from the supplier's perspective).  The supply is made by an individual or partnership without a reasonable expectation of profit or gain.  The supplier is not entitled to an ABN as they are not carrying on an enterprise in Australia.  The whole of the payment is exempt income for the supplier.  Section B: Declaration Under pay as you go (PAYG) legislation and guidelines administered by the Tax Office, the named supplier is not quoting an ABN for the current and future supply of goods or services for the reason or reasons indicated.  Name of supplier (or authorised person)  Signature of supplier (or authorised person)  Month Viar                                                                                                    |
| <ul> <li>Penalties apply for deliberately making a false or misleading statement.</li> <li>Do not send this statement to the Tax Office.<br/>Give the completed statement to any payer that you are<br/>supplying goods or services to. The payer must keep this<br/>document with other records relating to the supply for 5 years.</li> </ul>                                                                                                    |
| Go to the Australian Tax Office website to obtain a copy of the Statement by a supplier<br>form <u>http://ato.gov.au/content/38509.htm</u>                                                                                                    |

| 3.2 Official Bank Account                                                                                                    |                                          |  |
|----------------------------------------------------------------------------------------------------|------------------------------------------|--|
| Name 🛧                                                                                                    | A response to this question is required. |  |
| * Required Field                                                                                                    |                                          |  |
| Please provide the bank account <b>name of your community organisation, group or Auspice</b> , <b>NOT</b> an individual's name. A bank account number is <b>NOT</b> required in this answer. |                                          |  |

## **6. ORGANISATION/GROUP INFORMATION**

#### **Organisation/Group Information**

4.1 Briefly describe your Organisation/Group? \*

> Word count: **0 words** For example: the Organisation/Groups' purpose, how many members, general activities, where and how often you meet. Maximun 200 words

A response to this question is required.

Tell us about your community organisation or group. What do you do? What is your purpose and what are your general activities? How many members do you have? Where do you meet and how often?

| 4.2 To help Council assess<br>your application, provide<br>information about your<br>current financial position<br>and/or attach the<br>documents requested in<br>questions 4.3, 4.4 and 4.5 |                                          |                                            |
|----------------------------------------------------------------------------------------------------|------------------------------------------|--------------------------------------------|
|                                                                                                    | Word count: 0 words<br>Maximum 200 words |                                            |
| 4.3 Annual Report including<br>Financial Statement                                                                                                    | Attach a file:                           | Browse                                     |
|                                                                                                    | Recommended size, no bigger than 5mb     |                                            |
| 4.4 Most recent Income and                                                                                                    | Attach a file:                           | Browse                                     |
| Expenditure Statement                                                                                                    | Recommended size, no bigger than 5mb     |                                            |
| 4.5 Most recent Bank                                                                                                    | Attach a file:                           | Browse                                     |
| Statement                                                                                                    | Recommended size, no bigger than 5mb     |                                            |
|                                                                                                    |                                          |                                            |
| Council requires informatio                                                                                                    | n about your community organisa          | ation or group's financial situation to be |

Council requires information about your community organisation or group's financial situation to be able to assess your application. To assist Council in this process, provide a written explanation in question **4.2** and/or attach the required documentation requested in questions **4.3**, **4.4** and **4.5** 

.

# 7. YOUR GRANT PROPOSAL

| Your Crant Proposal                                                                                                    |                                                                                                    |                                                                        |                          |
|----------------------------------------------------------------------------------------------------|----------------------------------------------------------------------------------------------------|------------------------------------------------------------------------|--------------------------|
| four Grant Proposal                                                                                                    |                                                                                                    |                                                                        |                          |
| 5.1 Which grant category are you applying for? <b>*</b>                                                                                                    | <ul> <li>Community Activity Grant</li> <li>Innovation</li> </ul>                                                                                                    | <ul> <li>Partnership Tier 1</li> <li>Partnership Tier 2</li> </ul>     |                          |
|                                                                                                    | <u>Clear</u>                                                                                                    |                                                                        |                          |
|                                                                                                    | You can apply for one grant only. Refer to the                                                                                                    | 2014 Community Grants Program Information Kit                          | for further information. |
| You may only select <b>O</b>                                                                                                    | <b>NE</b> grant category to apply for.                                                                                                    |                                                                        |                          |
| The grant category you                                                                                                    | u select will enable you to compl                                                                                                    | ete the required questions for the                                     | at category              |
| ONLY. The other fundi                                                                                                    | ng categories will show as (Not A                                                                                                    | Applicable).                                                           |                          |
|                                                                                                    |                                                                                                    |                                                                        |                          |
| For example, if you sel                                                                                                    | ect Partnership Tier 1 you will on                                                                                                    | ly be able to answer the question                                      | s in this                |
| category. The Commu                                                                                                    | nity Activity, Innovation and Part                                                                                                    | nership Tier 2 categories will show                                    | v as (Not                |
| Applicable) and you wi                                                                                                    | ill not have access to these quest                                                                                                    | ions.                                                                  |                          |
| MAKE SURE YOU H                                                                                                    | AVE SELECTED THE CORRECT CA                                                                                                    | TEGORY FOR YOUR FUNDING AP                                             | PLICATION                |
| <u>8 &amp; 9 ASSESSM</u>                                                                                                    | <u>ENT – ASSESMENT CO</u>                                                                                                    | NTINUED                                                                |                          |
| You will be asked to an<br>are intending to delive<br>completed in no more<br>Why?<br>When answering the following q<br>• Explains the need or issue t<br>• Is supported by data and inf<br>• Is informed by local knowlee<br>• Is consistent with Council's<br>6.1 Why is the activity or<br>project needed? Weighting<br>30% * | nswer four questions in this section:<br>er. Why? What? Who? How? The<br>than 400 words per question.<br>uestion, ensure your application:<br>hat the application seeks to address<br>formation<br>dge<br>Vision and Council Plans | on that relate to the activity or prese are all required questions and | oject you<br>must be     |
| Max<br>A                                                                                                    | response to this question is required.                                                                                                    |                                                                        |                          |
|                                                                                                    |                                                                                                    |                                                                        |                          |

## **10. ASSESSMENT CONTINUED**

If you are applying for Innovation or Partnership grants you **MUST** provide further details in relation to question 6.4 in the space provided. The more that Council receives about the activity or project, the stronger the application.

#### Innovation & Partnership Further Information

Provide further information in relation to question 6.4 How will the activity or project be delivered?

Your application must demonstrate:

- That complex proposals will be managed by a project management group, with the ability to source the required expertise for
- the project Ability to attract external resources and support to enable the project to be sustainable over time A method and measurers to evaluate the project's processes and/or outcomes Provide evidence of ability to provide co-funding contribution (Partnership Tier 2 Only)

| 6.4.1 Additional information<br>forming part of the 30%<br>weighting attributed to<br>question 6.4 How will the<br>project be delivered? * |                     | ~ |
|----------------------------------------------------------------------------------------------------|---------------------|---|
|                                                                                                    |                     |   |
|                                                                                                    |                     |   |
|                                                                                                    |                     |   |
|                                                                                                    | Word count: 0 words | - |

#### Discussion

All applicants for Innovation, Partnership Tier 1 & Tier 2 Grants **MUST** speak with the appropriate Council Officer, prior to submitting their application.

In the first instance, direct your call to the Community Grants Officer on 9205 2200 who will then refer you to the relevant Department representative, to discuss your application in more detail with you.

It is important that you record the name of the Council Officer and date of discussion. Confirm with the Council Officer that you will be recording their name to ensure the person you are speaking with is most appropriate to your application.

#### Discussion

| Refer to the sections entitled, What is an Innovation Grant? or What is a Partnership Grant? in the 2014 Community Grants Program<br>Information Kit.                                                                                                    |                                          |  |  |  |
|----------------------------------------------------------------------------------------------------|------------------------------------------|--|--|--|
| Both Innovation and Partnership Grant applicants must contact the Council's Community Grants Officer on 9205 2200 prior to<br>submission. Your proposal will then be referred the appropriate Council Officer for discussion. If a discussion with the appropriate Council<br>Officer does not take place, the application will be deemed ineligible. |                                          |  |  |  |
| 6.5 Name the Council<br>Officer you discussed your                                                                                                    | Council Officers Name                    |  |  |  |
| project with +                                                                                                    | A response to this question is required. |  |  |  |
| 6.5.1 When did the discussion take place? <b>*</b>                                                                                                    | Date of discussion                       |  |  |  |
|                                                                                                    | A response to this question is required. |  |  |  |

The grant category you selected in question **5.1** will enable you to complete the required questions for your selected category and will show the other grant categories as *(Not Applicable)*.

For example, if you selected Community Activity Grant you will only be able to answer the questions in this category. The Innovation and Partnership categories will show as *(Not Applicable)* and you will not have access to these questions.

MAKE SURE YOU HAVE SELECTED THE CORRECT CATEGORY FOR YOUR FUNDING APPLICATION.

## **11. COMMUNITY ACTIVITY FUNDING**

| ONLY complete if you are applying for a Community Activity Grant                                         |                                                 |  |  |  |
|----------------------------------------------------------------------------------------------------|-------------------------------------------------|--|--|--|
| All activities or projects MUST be delivered between 19/12/2013 and 31/12/2014                           |                                                 |  |  |  |
| CA1.1 What is the activity<br>or project start date?                                                     | Must be a date between 19/12/2013 and 30/6/2014 |  |  |  |
| CA1.2 What is the activity<br>or project end date?                                                       | Must be a date prior 31/12/2014                 |  |  |  |
| Provide details of the activity or project for which funding is sought and answer all required questions |                                                 |  |  |  |

# **12. COMMUNITY ACTIVITY BUDGET**

| ONLY complete if you are applying for a Community Activity Grant                                                                                  |  |  |  |  |
|----------------------------------------------------------------------------------------------------|--|--|--|--|
| Provide details of your estimated budget expenditure in the table provided. To add more rows click on ADD MORE. To delete a row click REMOVE LAST |  |  |  |  |
| Budget<br>CA4. How will you spend the grant?<br>For example:<br>Venue Hire: Hume GLC Broadmeadows 1 hour per week @ 40 weeks per year \$ 760      |  |  |  |  |
| Expenditure * Amount \$ A response to this question is required.                                                                                  |  |  |  |  |
| 5           5           5           5           5           5           5                                                                         |  |  |  |  |
| \$0.00  Remove Last Add More                                                                                                    |  |  |  |  |

## **13. INNOVATION FUNDING**

| <b>ONLY</b> complete if you are applying for an <b>Innovation Grant</b><br>All activities or projects <b>MUST</b> be delivered between 19/12/2013 and 31/12/2014 |                                                                  |  |  |  |
|----------------------------------------------------------------------------------------------------|------------------------------------------------------------------|--|--|--|
| CA1.1 What is the activity<br>or project start date?                                                                                                    | Must be a date between 19/12/2013 and 30/6/2014                  |  |  |  |
| CA1.2 What is the activity<br>or project end date?                                                                                                    | Must be a date prior 31/12/2014                                  |  |  |  |
| Provide details of the project                                                                                                    | ct for which funding is sought and answer all questions required |  |  |  |

# **14. INNOVATION BUDGET**

| <b>ONLY</b> complete if you are applying for a Innovation Grant                                                                                              |        |             |        |  |
|----------------------------------------------------------------------------------------------------|--------|-------------|--------|--|
| Provide details of your estimated budget income and expenditure in the table provided. To add more rows click on ADD MORE. To delete a row click REMOVE LAST |        |             |        |  |
| Innovation Budget                                                                                                    |        |             |        |  |
| IN 4. Budget                                                                                                    |        |             |        |  |
| Income                                                                                                    | \$     | Expenditure | \$     |  |
|                                                                                                    | \$     |             | \$     |  |
|                                                                                                    | \$     |             | \$     |  |
|                                                                                                    | \$     |             | \$     |  |
|                                                                                                    | \$     |             | \$     |  |
|                                                                                                    | \$     |             | \$     |  |
|                                                                                                    | \$     |             | \$     |  |
|                                                                                                    | \$     |             | \$     |  |
|                                                                                                    | \$     |             | \$     |  |
|                                                                                                    | \$     |             | \$     |  |
|                                                                                                    | \$0.00 |             | \$0.80 |  |
| Remove Last                                                                                                    |        |             |        |  |
| Add More                                                                                                    |        |             |        |  |
| * Required Field                                                                                                    |        |             |        |  |

# **15. PARTNERSHIP TIER 1 FUNDING**

| ONLY complete if you are applying for a Partnership Tier 1 Grant                                                                                                    |                                                                                                    |  |  |
|----------------------------------------------------------------------------------------------------|----------------------------------------------------------------------------------------------------|--|--|
| You <b>MUST</b> submit a Project Plan with your application, a template is available on the Council website to assist you <u>http://www.hume.vic.gov.au/About_Us/Grants/Community_Grants</u> |                                                                                                    |  |  |
| The completed Proje                                                                                                    | ct Plan must then be <b>attached</b> to your application                                                                                                    |  |  |
| PT1 - 1.1 What is the pr start date? *                                                                                                    | oject<br>Must be a date between 19/12/2013 and 30/6/2014                                                                                                    |  |  |
| PT1 - 1.2 What is the pr<br>end date? *                                                                                                    | oject<br>Must be a date prior to 31/12/2818                                                                                                    |  |  |
| PT1 - 1.3 Attach your<br>Project Plan <b>*</b>                                                                                                    | Attach a file: Browse<br>Recommended size, no bigger than 5mb                                                                                                |  |  |
|                                                                                                    |                                                                                                    |  |  |
| FUNDING PERIOD                                                                                                    |                                                                                                    |  |  |
| Select the period of f                                                                                                    | unding sought below. You may only select <b>ONE</b> option.                                                                                                  |  |  |
| Funding Period                                                                                                    |                                                                                                    |  |  |
| PT1 - 2.1 What is the period<br>for which funding is<br>sought? <b>*</b>                                                                                                    | <ul> <li>1 Year only; 2014</li> <li>2 Years; 2014 and 2015</li> <li>3 Years; 2014, 2015 and 2016<br/><u>Clear</u><br/>Select one option only     </li> </ul> |  |  |
| Provide details of the project for which funding is sought and answer all questions required.                                                                                                |                                                                                                    |  |  |

# **16. PARTNERSHIP TIER 1 BUDGET**

### ONLY complete if you are applying for a Partnership Tier 1 Grant

Provide details of your estimated budget income and expenditure in the table provided. To add more rows click on **ADD MORE. To delete a row click REMOVE LAST** 

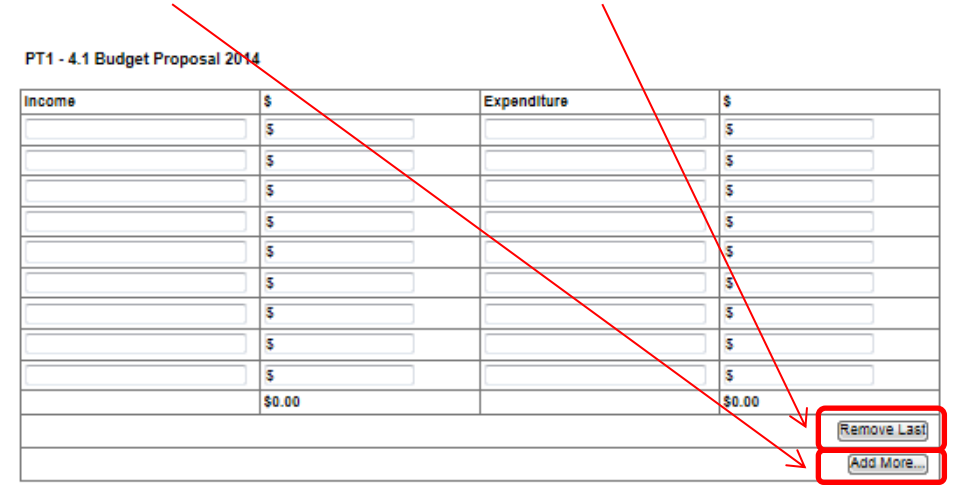

#### PT1 - 4.2 Budget Proposal 2015 (if applicable)

| Income | \$     | Expenditure | \$       |
|--------|--------|-------------|----------|
|        | 5      |             | 5        |
|        | 5      |             | 5        |
|        | 5      |             | 5        |
|        | 5      |             | 5        |
|        | 5      |             | 5        |
|        | 5      |             | 5        |
|        | 5      |             | 5        |
|        | 5      |             | 5        |
|        | \$0.00 |             | \$0.00   |
|        |        |             | Add More |

#### PT1 - 4.3 Budget Proposal 2016 (if applicable)

| Income | \$     | Expenditure | \$       |
|--------|--------|-------------|----------|
|        | 5      |             | 5        |
|        | 5      |             | 5        |
|        | 5      |             | 5        |
|        | 5      |             | 5        |
|        | 5      |             | 5        |
|        | 5      |             | 5        |
|        | 5      |             | 5        |
|        | \$     |             | \$       |
|        | \$0.00 |             | \$0.00   |
|        |        |             | Add More |

#### \* Required Field

# **17. PARTNERSHIP TIER 2 FUNDING**

| <b>ONLY</b> complete if you ar                                      | e applying for a Partnership Tier 2 Grant                                                                                                    |
|---------------------------------------------------------------------|----------------------------------------------------------------------------------------------------|
| You <b>MUST</b> submit a Proj<br>to assist you <u>http://wwv</u>    | ect Plan with your application, a template is available on the Council website<br>v.hume.vic.gov.au/About_Us/Grants/Community_Grants                              |
| The completed Project P                                             | Plan must then be <b>attached</b> to your application                                                                                                    |
| PT1 - 1.1 What is the projec start date? *                          | t                                                                                                    |
| PT1 - 1.2 What is the projec end date? *                            | t Must be a date prior to 31/12/2016                                                                                                    |
| PT1 - 1.3 Attach your<br>Project Plan <b>*</b>                      | Attach a file: Browse                                                                                                    |
|                                                                     |                                                                                                    |
|                                                                     |                                                                                                    |
| Indicate the period of fu                                           | nding sought by selecting the relevant box below. You may only select <b>ONE</b>                                                                                  |
|                                                                     |                                                                                                    |
| Funding Period                                                      |                                                                                                    |
| PT1 - 2.1 What is the period (<br>for which funding is<br>sought? * | <ul> <li>1 Year only; 2014</li> <li>2 Years; 2014 and 2015</li> <li>3 Years; 2014, 2015 and 2016</li> <li><u>Clear</u></li> <li>Select one option only</li> </ul> |
| Provide details of the p                                            | roject for which funding is sought and answer all questions required.                                                                                             |

## **18. PARTNERSHIP TIER 2 BUDGET**

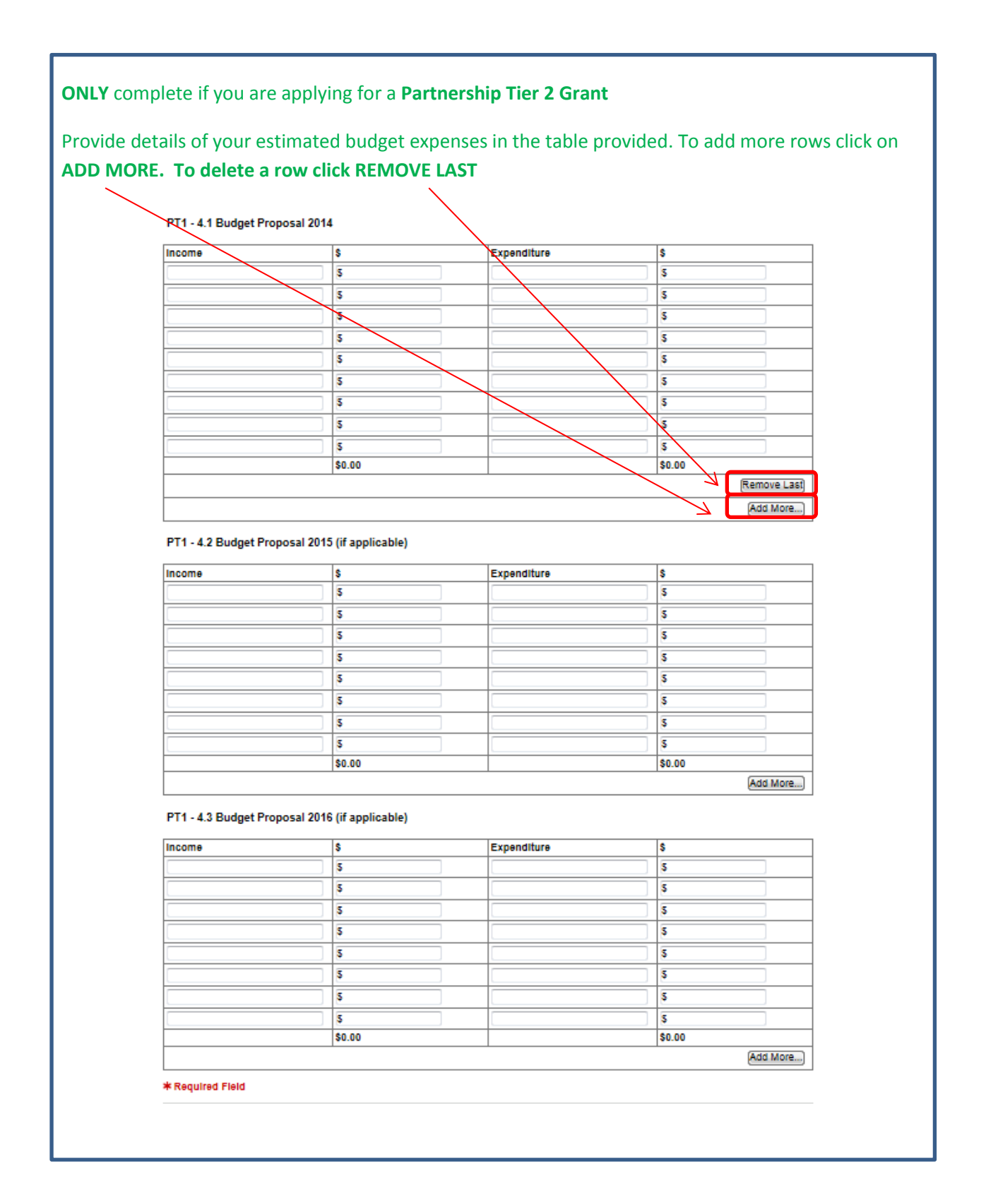

## **19. REFERREE & PRIVACY STATEMENT**

| You <b>MUST</b> supply the name of at least one organisation that will act as a Referee for your application                                                                                                    |
|----------------------------------------------------------------------------------------------------|
| Provide all relevant contact information as requested in this section                                                                                                    |
| It is <b>IMPORTANT</b> that you read the Privacy Statement at the end of this section which details how<br>Council will manage the information you have provided, in accordance with our Community Grants<br>Policy.                                                                                                    |
| Privacy Statement<br>Council is collecting the personal information contained within this application for the purpose of enabling you to participate in the Hume City<br>Council's Community Grants Program. This information will be disclosed to members of Council's Community Grants Assessment Panels and<br>not to any other party except as required by law. If you fail to provide this information, Council cannot consider your application under the<br>Community Grants Program. You may access this information by contacting Council on 9205 2200.<br><b>* Required Field</b> |

# **20. DECLARATION / CERTIFICATION**

| It is <b>IMPORTANT</b> that<br>select that you have a<br>l have read and agree to the<br>above terms and conditions | t you reac<br>agreed to | d and agree to the<br>the terms and co<br><u>Clear</u> | e information in this section. Once you h<br>onditions. | nave done so, |
|----------------------------------------------------------------------------------------------------|-------------------------|--------------------------------------------------------|---------------------------------------------------------|---------------|
| ★<br>Authorised Person ★                                                                                            | Title                   | First Name                                             | Last Name                                               |               |
| Authorized Desition *                                                                                               | This is the pe          | rson who is authorised to sig                          | gn the Community Grant Funding Agreement                |               |
| Submission Date *                                                                                                   |                         | <b></b>                                                |                                                         |               |
| * Required Field                                                                                                    |                         |                                                        |                                                         |               |
| in required Field                                                                                                   |                         |                                                        |                                                         |               |
| Include the name of t                                                                                               | he Autho                | rised Person for                                       | this application. This is the person who i              | s authorised  |
| to <b>SIGN</b> a Funding Ag                                                                                         | reement.                |                                                        |                                                         |               |

## **21. REVIEW**

| We highly recommen<br>all required response                                                                         | nd that you review your application before submitting. If you have not answered<br>es, you will see the following message.                           |
|----------------------------------------------------------------------------------------------------|----------------------------------------------------------------------------------------------------|
| Review Form<br>Your form has not been submittee<br>Click the Submit button when y<br>This form must be submitted be | I yet. Please review and correct any errors you find.<br>ou're ready to submit this form.<br>efore 9:00PM 18 June 2013.                              |
| Application Form Navigation                                                                                         | Download PDF Close Submit                                                                                                    |
| 1. Introduction                                                                                                    | Some changes to your application are required before you can submit it. Check the highlighted items and fix them before you submit your application. |
| 2. Applicant Details                                                                                                | Introduction                                                                                                    |
| 3. Applicant Details Continued                                                                                      |                                                                                                    |
| 4. Auspice Details                                                                                                  | Introduction                                                                                                    |
| 5. Taxation & Banking                                                                                               | Welcome to Hume City Council's online funding application service.                                                                                   |
| 6. Organisation/Group<br>Information                                                                                | Preparation for a funding application<br>Please read the 2014 Community Grants Program Information Kit prior to submitting your application.         |
| 7. Your Grant Proposal                                                                                              | The 2014 Community Grants Program Information Kit is available on Hume City Council's website at http://www.hume.vic.gov.au/2014infokit              |
| 8. Assessment                                                                                                    | creek enunge                                                                                                    |

You **MUST** complete all required responses before you can submit your application. If you have not completed a required response a prompt will show.

2.1 Applicant Organisation or Group Name This is the Name of the Community organisation or Group applying for funds (The Applicant) A response to this question is required. Go to page

You may also wish to download a copy of your application at any stage before your submit by selecting the Download PDF.

|                                                                                                    | Current Rounds  |
|----------------------------------------------------------------------------------------------------|-----------------|
| logged in: Alana Talbol, Hume City Council.                                                                                                    | Garrent regards |
| Test of Revised Copy of Master 17 June 2013 9am — RT17JUNE00002<br>Submissions are now being accepted. The round closes at 9:00PM 18 June 2013 (AEST - Melbourne time). |                 |
| Review Form Your form has not been submitted yet. Please review and correct any errors you find.                                                                        |                 |
| Click the Submit button when you're ready to submit this form.                                                                                                    |                 |
| This form must be submitted before 9:00PM 18 June 2013.                                                                                                    |                 |
| Application Form Navigation Download PDF Close                                                                                                    | Submit 📦        |

| <b>XEHU</b>                                                                                                    | ME                                                                                                    |                                                                |                |
|----------------------------------------------------------------------------------------------------|----------------------------------------------------------------------------------------------------|----------------------------------------------------------------|----------------|
| ogged in: Alana Talbot, Hume                                                                                                    | City Council. My Submissions Log Out                                                                                                    |                                                                | Current Rounds |
|                                                                                                    |                                                                                                    |                                                                |                |
| Test 18 June Revised                                                                                                    | 4:15pm — RTest00002                                                                                                    |                                                                |                |
| Test 18 June Revised                                                                                                    | 4:15pm — RTest00002<br>cepted. The round closes at 6:00PM 19                                                                                                    | June 2013 ( <u>AEST</u> - Melbourne time).                     |                |
| Test 18 June Revised<br>Submissions are now being act<br>Review Form                                                                                                | 4:15pm — RTest00002<br>cepted. The round closes at 6:00PM 19                                                                                                    | June 2013 ( <u>AEST</u> - Melbourne time).                     |                |
| Test 18 June Revised<br>Submissions are now being act<br>Review Form<br>Your form has not been submi                                                                | 4:15pm — RTest00002<br>cepted. The round closes at 6:00PM 19<br>tted yet. Please review and correct any                                                                         | June 2013 ( <u>AEST</u> - Melbourne time).<br>errors you find. |                |
| Test 18 June Revised<br>Submissions are now being act<br>Review Form<br>Your form has not been submit<br>Click the Submit button whe                                | 4:15pm — RTest00002<br>cepted. The round closes at 6:00PM 19<br>tted yet. Please review and correct any<br>n you're ready to submit this form.                                  | June 2013 ( <u>AEST</u> - Melbourne time).<br>errors you find. |                |
| Test 18 June Revised<br>Submissions are now being act<br>Review Form<br>Your form has not been submit<br>Click the Submit button whe<br>This form must be submitted | 4:15pm — RTest00002<br>cepted. The round closes at 6:00PM 19<br>tted yet. Please review and correct any<br>n you're ready to submit this form.<br>I before 6:00PM 19 June 2013. | June 2013 ( <u>AEST</u> - Melbourne time).<br>errors you find. |                |

You will then see the following screen to let you know Hume City Council has received your application.

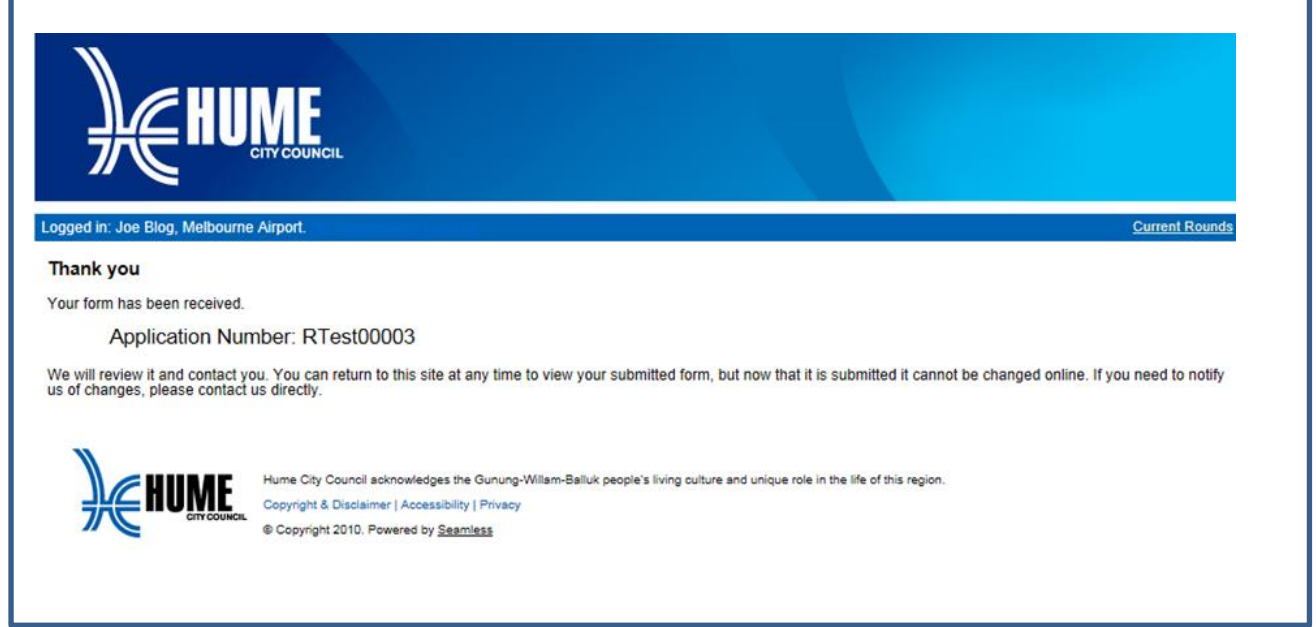

### IF YOU EXPERIENCE DIFFICULTIES PLEASE CONTACT THE COMMUNITY GRANTS OFFICER ON TELEPHONE 9205 2200